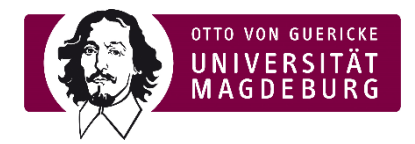

### Anleitung: Exportieren von Teilnehmer:innenübersicht in Moodle

Ein Excel-Export mit den Email-Adressen der Teilnehmer:innen des Kurses, welche für die Lehrveranstaltungsevaluation benötigt werden, kann über die Funktion "**Teilnehmer/innen**" im Moodle-Kurs generiert werden. Dazu finden Sie im Folgenden eine kurze Anleitung via Screenshots.

Sie starten auf der Kursseite und wählen im rechten Menü Teilnehmer/innen.

## EvaSys

Startseite / Meine Kurse / SoSe 2021 / Weitere Einrichtungen / EvaSys

Bearbeiten einschalten

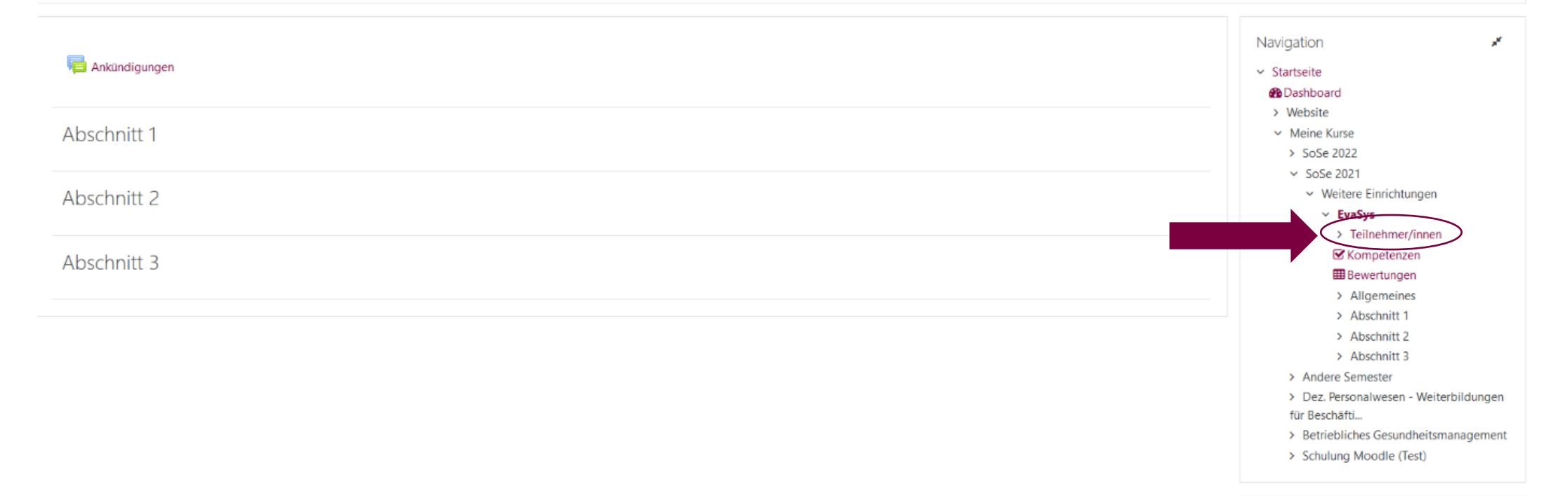

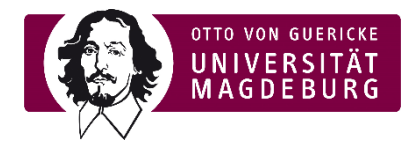

# Wählen Sie anschließend alle bzw. die gewünschten Teilnehmer/innen via Checkbox aus.

# EvaSys

Startseite / Meine Kurse / SoSe 2021 / Weitere Einrichtungen / EvaSys / Teilnehmer/innen

| Teilnehmer/innen                                             |                         |                 |               |                         | <b>Q</b> -                | Navigation                                                                                  | *       |
|--------------------------------------------------------------|-------------------------|-----------------|---------------|-------------------------|---------------------------|---------------------------------------------------------------------------------------------|---------|
|                                                              |                         |                 |               |                         | Nutzer/innen einschreiben | <ul> <li>Startseite</li> <li>Dashboard</li> <li>Website</li> </ul>                          |         |
| Finde Beliebig Auswa                                         | hl                      |                 |               |                         | ٥                         | <ul> <li>Website</li> <li>Meine Kurse</li> <li>SoSe 2022</li> </ul>                         |         |
| Bedingung hinzufügen Filter löschen Filter anwenden          |                         |                 |               |                         |                           | <ul> <li>SoSe 2021</li> <li>Weitere Einrichtungen</li> <li>EvaSys</li> </ul>                |         |
| Inehmer/innen gefunden                                       |                         |                 |               |                         |                           | <ul> <li>Teilnehmer/innen</li> </ul>                                                        |         |
| ame Alle A B C D E F G H I J K L M N O P Q R S T U V W X Y Z |                         |                 |               |                         |                           | @ Kursblogs                                                                                 |         |
|                                                              |                         |                 |               |                         |                           | Notizen     Appi Holzäpfol                                                                  |         |
| Alle A B C D E                                               | S Kompetenzen           |                 |               |                         |                           |                                                                                             |         |
| Vorname / Nachname *                                         | E-Mail-Adresse          | Rollen          | Gruppen       | Letzter Zugriff im Kurs | Status<br>—               | Bewertungen     Allgemeines                                                                 |         |
| Anni Holzäpfel                                               | anni.holzaepfel@ovgu.de | Trainer/in 🖋    | Keine Gruppen | jetzt                   | Aktiv 8 🌣 🛍               | <ul> <li>&gt; Abschnitt 1</li> <li>&gt; Abschnitt 2</li> </ul>                              |         |
| Qualitätssicherung k                                         | qualitaet@ovgu.de       | Teilnehmer/in 🖋 | Keine Gruppen | 2 Stunden 17 Minuten    | Aktiv 😯 🌣 🛍               | > Abschnitt 3<br>> Andere Semester                                                          |         |
| Für ausgewählte Nutzer/innen                                 | Auswählen               |                 |               |                         |                           | <ul> <li>&gt; Dez. Personalwesen - Weiterbild<br/>für Beschäfti</li> </ul>                  | dungen  |
|                                                              |                         |                 |               |                         | Nutzer/innen einschreiben | <ul> <li>&gt; Betriebliches Gesundheitsmana</li> <li>&gt; Schulung Moodle (Test)</li> </ul> | igement |

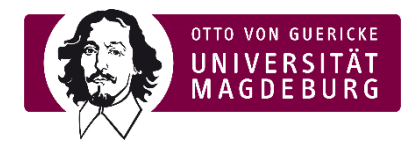

# Schließlich laden Sie über die Funktion "Für ausgewählte Nutzer/innen" die Tabellendaten als Microsoft Excel (.xlsx) herunter. Die Datei wird als Download geöffnet. Bitte benennen Sie diese so, dass der Kurs nachvollziehbar ist.

#### EvaSys

Startseite / Meine Kurse / SoSe 2021 / Weitere Einrichtungen / EvaSys / Teilnehmer/innen

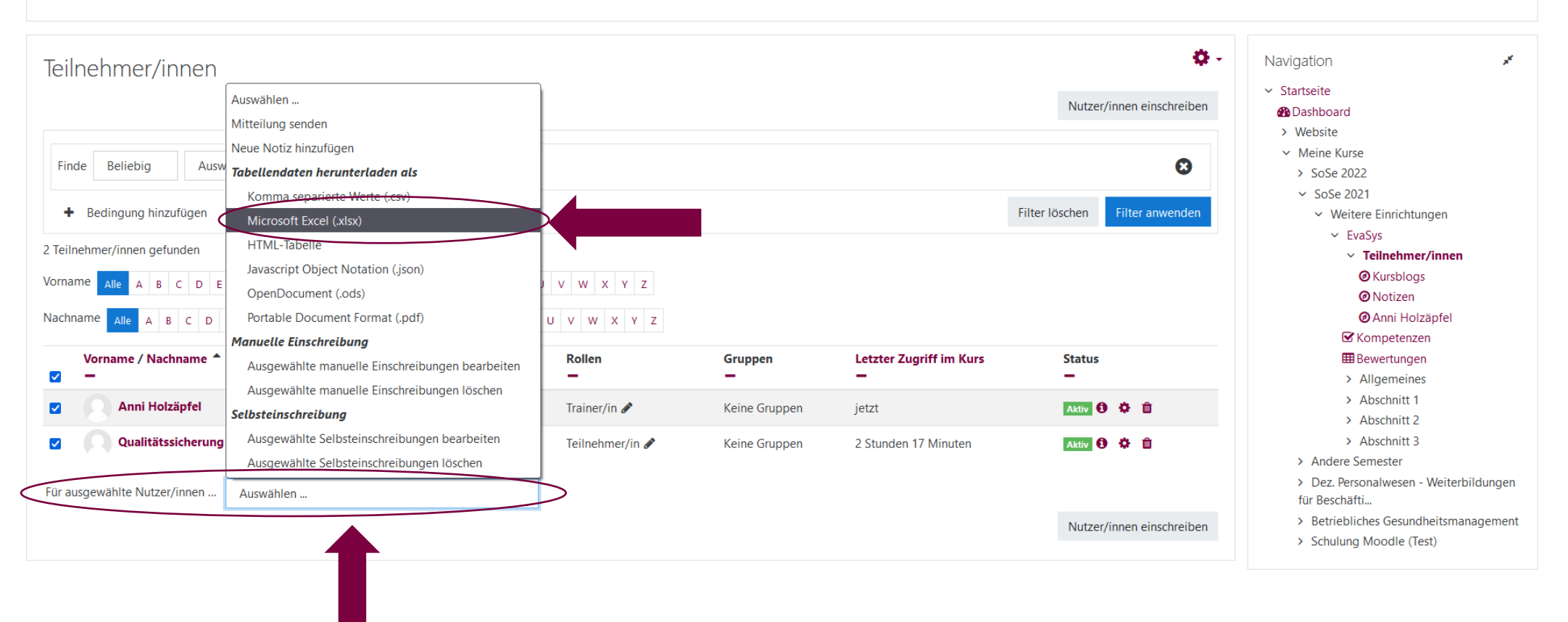